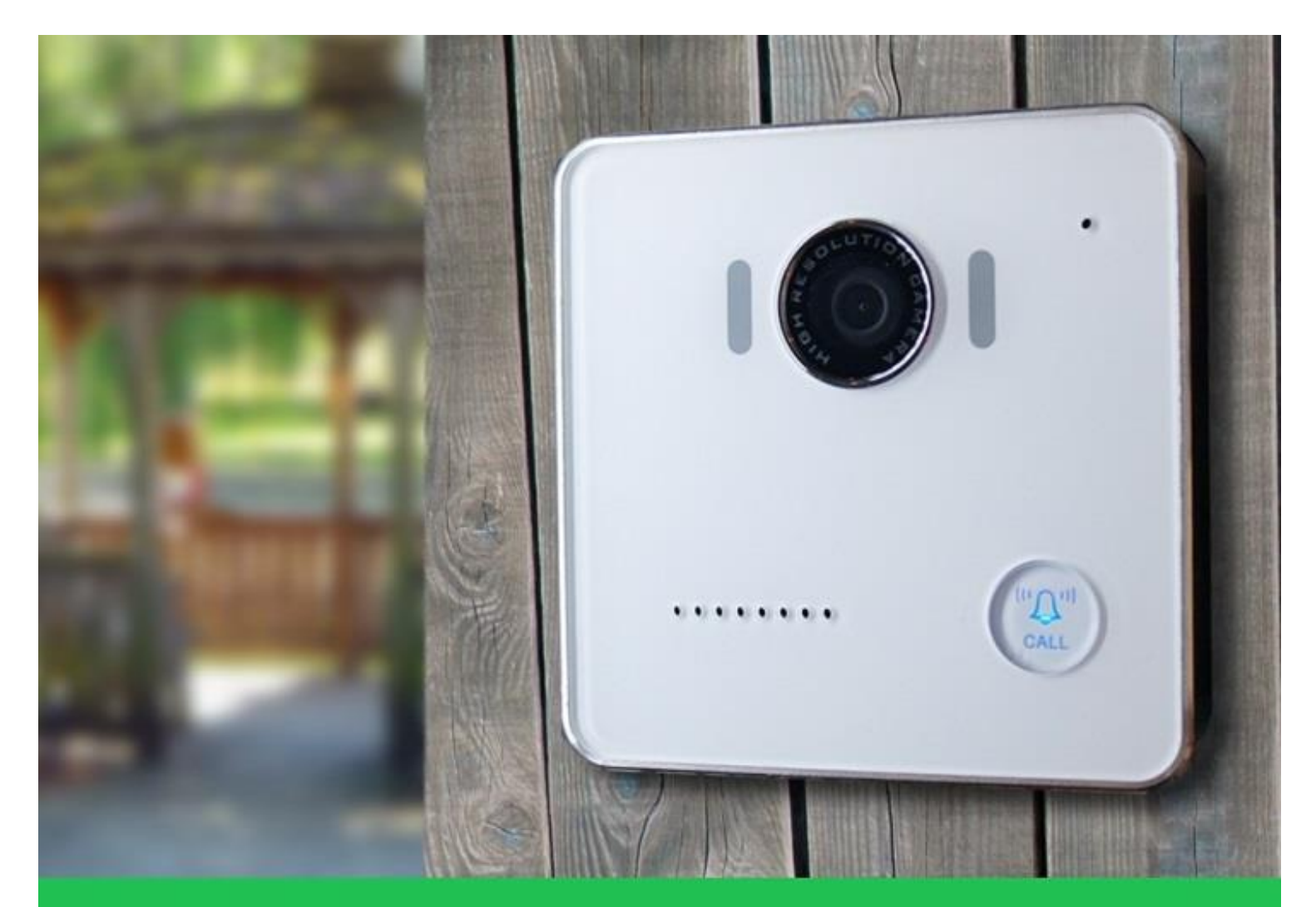

# DP-104 SIP IP VIDEO DOOR PHONE

# **USER MANUAL**

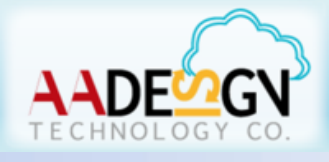

**V-Bell** 

www.avadesign.com.tw

# WELCOME

Congratulations on purchasing the V-Bell DP-104 SIP IP Video Door Phone. This door phone is suitable for all your business, and home, door entry communication needs. The DP-104 SIP IP Video Door Phone connects to your computer network and allows either peer to peer (P2P) calls (calls direct to an IP address of another VoIP device) or calls to another number via the SIP server, moreover, it is easily to setup and configuration via a web browser.

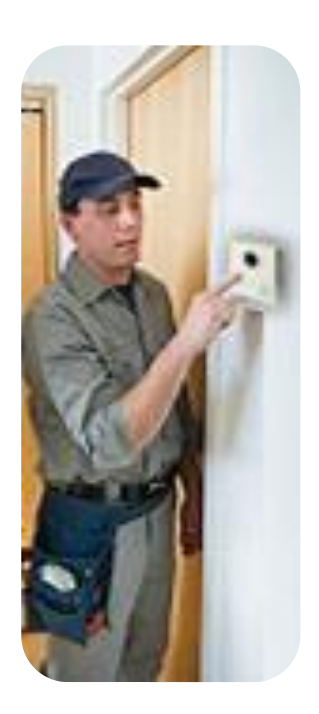

User manual version V1.32 14-07-2016 Avadesign Technology Co. Ltd. 4F.-10, No.351, Sec. 2, Zhongshan Rd., Zhonghe Dist., New Taipei City 23504, Taiwan R.O.C. www.avadesign.com.tw

# **Table of Contents**

| Chapter 1 Introduction 4            | ŀ |
|-------------------------------------|---|
| 1.1 Features                        | ł |
| Chapter 2 Quick Install             | ; |
| 2.1 Open carton                     | 5 |
| 2.2 What else you need              | 5 |
| 2.3 Remove two stickers             | 5 |
| 2.4 Wiring and mounting on the wall | 3 |
| 2.5 Plug in                         | , |
| 2.6 Access VBell Service            | 7 |
| Chapter 3 Full web configurations8  | } |
| 3.1 Register to SIP server          | } |
| 3.1.1 Enter web configure page      | } |
| 3.2 Status                          | ) |
| 3.2.1 Device Info                   | ) |
| 3.2.2 Service Status                | ) |
| 3.3 Service                         | ) |
| 3.3.1 SIP                           | ) |
| 3.3.2 Calls                         | ĺ |
| 3.3.3 Video                         | 2 |
| 3.3.4 RTSP Server                   | 3 |
| 3.3.5 Web Server                    | 3 |
| 3.4 Devices                         | ł |
| 3.4.1 Volume Control                | ł |
| 3.4.2 Camera                        | ł |
| 3.4.3 RFID                          | 5 |
| 3.4.4 Relay                         | ; |
| 3.4.5 Event                         | 3 |
| 3.5 System                          | , |
| 3.5.1 Network                       | , |
| 3.5.2 Date & Time                   | ) |
| 3.5.3 Maintenance                   | ) |
| 3.5.3.1 Upgrade DP-104 Firmware     | ) |

| 3.5.4 Reset                                                                        | 1 |
|------------------------------------------------------------------------------------|---|
| 3.5.4.1 How to return to default setting for your DP-104 SIP IP video door phone?2 | 1 |
| 3.5.5 Reboot                                                                       | 2 |
| 3.5.6 Language                                                                     | 2 |
| Chapter 4 How to find the IP address of your DP-104 Door Phone                     | 1 |
| Chapter 5 DI/DO of DP-104 SIP IP video door phone instruction                      | 7 |
| Chapter 6 Mechanical dimensions 30                                                 | D |
| Chapter 7 Applications                                                             | 1 |

# **Chapter 1 Introduction**

The **DP-104 SIP IP Video Door Phone** is a new, elegant video door intercom with a compact shape that has an easy-to-install surface mount. It works with SIP based phone systems and is compatible with most modern IP-PBX systems supporting both audio and video.

If you want to identify who is at your door before you answer the phone or before letting them in, then the door phone is available with a built-in IP camera supporting up to 1280 x 720 HD video. This video can be viewed in a web browser and shows real-time video on a PC or on a mobile phone/tablet that supports iOS and Android.

The DP-104 SIP Video Door Phone allows entry with the simple press of a key. It is great for unattended lobbies, front doors, gates, warehouse doors, or anywhere visitors may require assistance. Therefore, it is equally suited for commercial, residential, or public facilities.

#### 1.1 Features

- COMS 1280 x 720 HD Camera Sensor
- Support H.264 , Motion-JPEG Video codec
- Super High-Performance Echo Cancellation technology
- The shortest voice delay (below 1~0.5 second)
- Support VoIP technology and SIP (FRC3261) protocol
- Support SIP Register mode and Peer to Peer mode
- Compatible with most modern IP-PBX systems
- Support most SIP Client compatibility
- Support RTSP Protocol
- Build-in One Relay output port (control door lock or siren)
- Build-in One DI port (for Door sensor, PIR, Emergency button)
- COMS 1280 x 720 HD Camera Sensor
- Lens : 112 degrees Wide Range Video View angle
- Support G711u, AAC voice codec
- Build-in Hardware AEC ( Acoustic Echo Cancellation )
- Support Auto-answer
- Build-in one Call Button
- Build-in RFID Card Reader (optional)
- Build-in Power over Ethernet (PoE)(IEEE802.3af) (optional)

# Chapter 2 Quick Install

The V-Bell DP-104 SIP IP Video Door Phone requires minimal configuration for a typical installation.

#### 2.1 Open carton

Open the carton and take out the DP-104 Door Phone

Your package should include:

- One DP-104 SIP IP Video Door Phone
- One Roof for surface-mounted
- One Panel for surface-mounted
- One DI/DO cable
- One connector
- Three screws
- One Quick Installation Guide

If items are missing or damaged, notify your Avadesign representative. Keep the carton and packing material.

#### 2.2 What else you need

- One external power adapter: OUTPUT: DC 12V 1.0A
- One RJ-45 cable

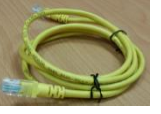

**p.s.** You also can buy the power adapter from Avadesign Technology Co., Ltd. This is an optional item.

#### 2.3 Remove two stickers

There are two layers of transparent stickers on the surface of DP-104 SIP IP video door phone. For the voice quality and pressing the "CALL" button smoothly, please remove the first layer of sticker at first. Then remove the second layer of sticker that shown as .below.

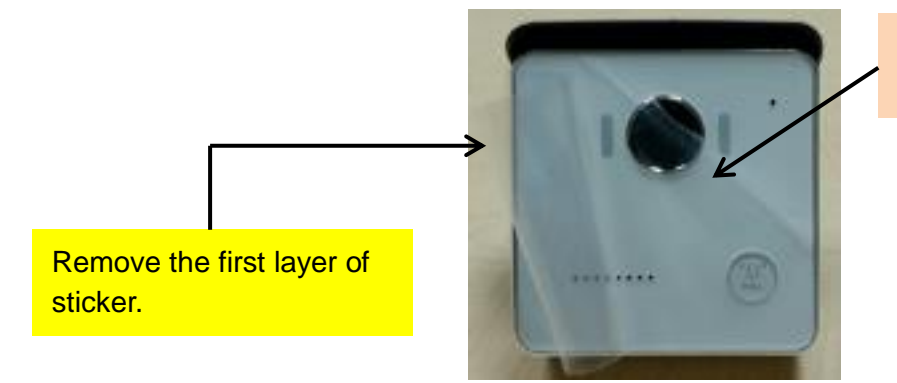

Remove the second layer of sticker.

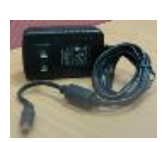

#### 2.4 Wiring and mounting on the wall:

- Select a location, Surface-mount the DP-104 Door Phone at desired location.
- Feed the Ethernet cable through the cable square hole which dimensions 35 x 35mm shown as below:

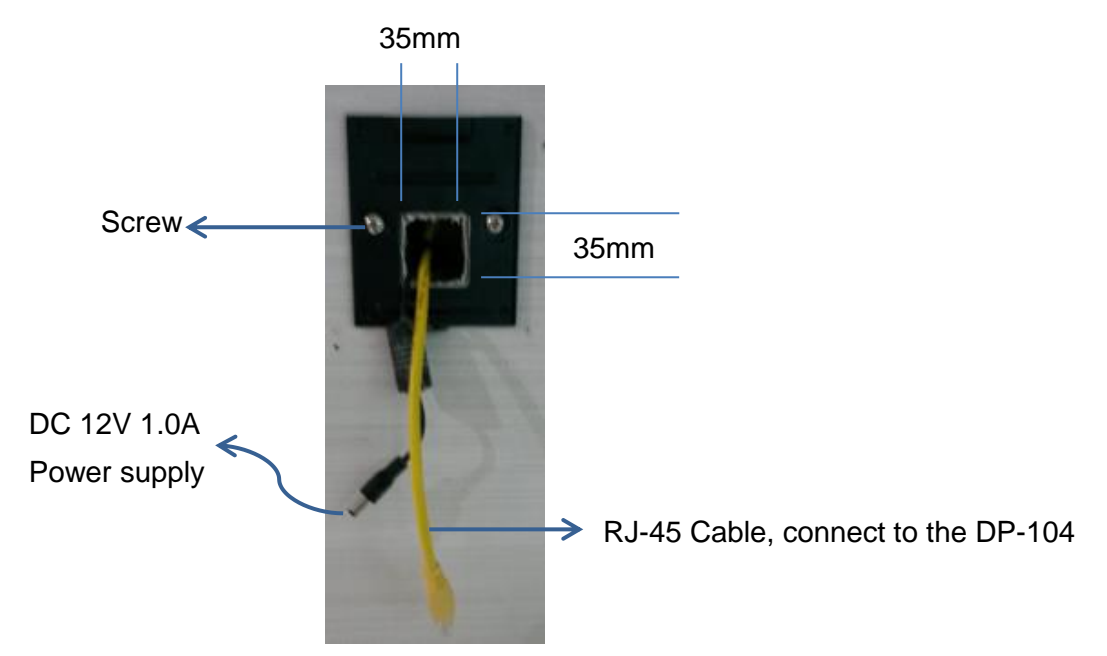

Fix the door phone on the wall using a roof or a panel and two screws as shown the diagrams below:

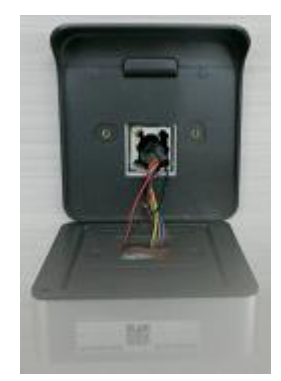

Fig. 1 Mounting on the wall with Roof

or

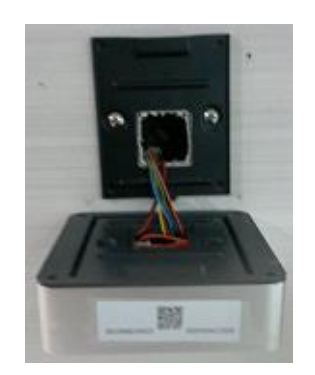

Fig. 2 Mounting on the wall with Panel

You can fix the DP-104 IP video door phone on the roof/panel with a screw.

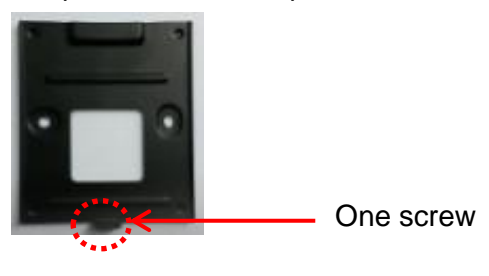

#### 2.5 Plug in

Connect RJ-45 cable and power supply to the DP-104 SIP IP video door phone. Then plug into an available outlet.

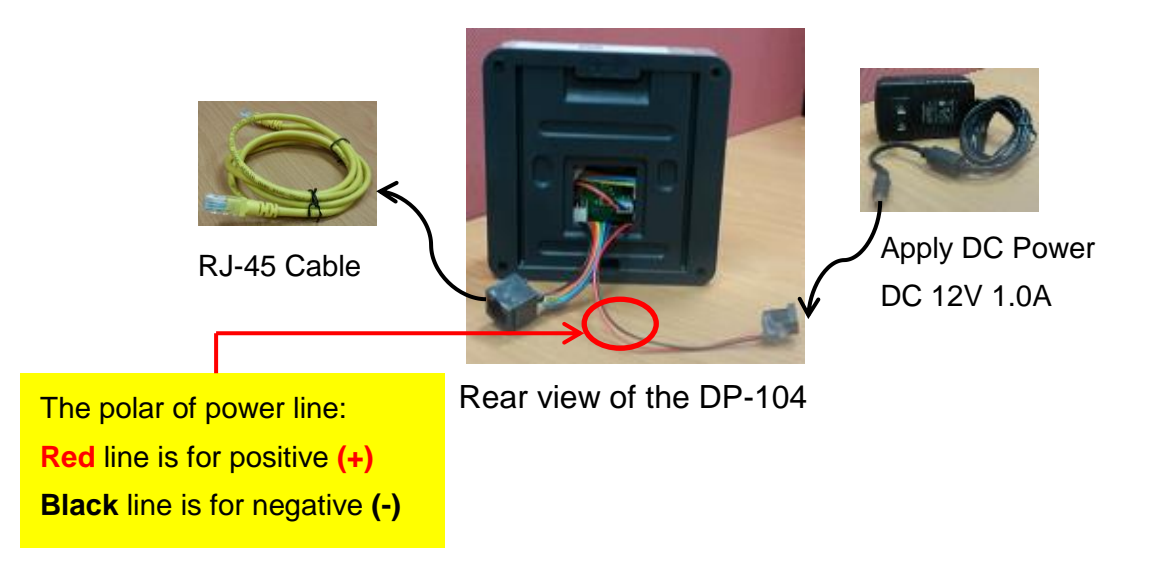

#### The VBell service

The VBell Service is the cloud service and free charge that provided by Avadesign Technology for the DP-104 SIP IP Video Door Phone application.

#### 2.6 Access VBell service

The V-Bell DP-104 SIP IP Video Door Phone will access the VBell service directly and start to work automatically.

Now, you can test the DP-104. The DP-104 SIP IP Video Door Phone allows entry with pressing a key. Caller at the front door and press "CALL" button, person inside the building can talk to callers, look at caller, then open the door.

## **Chapter 3 Full Web Configurations**

User can choose either VBell service or register to SIP server which is accessed via a web browser.

#### 3.1 Register to SIP server

#### 3.1.1 Enter web configure page

When you register the DP-104 door phone to SIP server, please open your chrome browser and type an IP address. We suggest user can use IP finder utilities to find out the IP address of your new DP-104 SIP IP video door phone that described as chapter 4 of this manual at page 18~20. For example: type http://192.168.1.xx of the DP-104 door phone in the address bar and press Enter. The screen is shown as follows.

| Please key in 192.16         | 8.1.xx of your DP-104 SIP IP Video Door Phone        |       |
|------------------------------|------------------------------------------------------|-------|
| 1                            |                                                      |       |
| Avadesign Authorization ×    |                                                      | - 0 × |
| ← → 8 [] 192.168.1.37/DP104/ |                                                      | ☆ =   |
| III 應用服務 CI 書蔵               |                                                      |       |
|                              |                                                      |       |
|                              | <mark>AA</mark> DE≌GN                                |       |
|                              | User ID                                              |       |
|                              | Password                                             |       |
|                              | Login                                                |       |
|                              |                                                      |       |
| Please enter autho           | orized infromation and click "Login" button to login |       |
|                              |                                                      |       |
|                              |                                                      |       |
|                              |                                                      |       |

p.s. If DHCP fail, please go to the default IP 192.168.1.100 for advance application.

Please input with username: <u>admin</u> and password: <u>admin</u> then click "Login" button on the screen.

| Avadesign Authorization x                                             |     |
|-----------------------------------------------------------------------|-----|
| ← → C 192.168.1.37/DP104/                                             | ☆ = |
| 111 傳用服務 🗅 書前                                                         |     |
|                                                                       |     |
| User ID admin<br>Password ·····                                       |     |
| Please enter authorized infromation and click "Login" button to login |     |
|                                                                       |     |
|                                                                       |     |

#### Login Page

Web configuration consists of left menu bar for major function categories and displays detailed setting for each function as clicks.

- Status
- Service
- Device
- System

The various configuration menus are explained below.

#### 3.2 Status

#### 3.2.1 Device Info

Then you can see the screen as below which show the device information:

| Status  | Device Info    | Device Info                    |
|---------|----------------|--------------------------------|
| Service | Service Status | Product Name DP104             |
| Device  |                | Firmware Version 0.4 ON VIP0.1 |
| System  |                | Up Time 19:21                  |
|         |                |                                |
|         |                |                                |
|         |                |                                |
|         |                |                                |
|         |                |                                |
|         |                |                                |

#### Status — Device Info

Firmware version of the above screen will be updated with change over time, please go to <u>http://220.135.186.178/dp104/firmware/download.html</u> to download the latest version and read its content. You also can refer to this manual about firmware upgrade described in Section 3.5.3.1.

| ← → C □ 220.135.186.1 | 78/dp104/firmware/download.html                                                                                                    | ☆ = |
|-----------------------|----------------------------------------------------------------------------------------------------|-----|
| Ⅲ應用程式 ★ Bookmarks ) 書 |                                                                                                    |     |
|                       | DP104 firmware download                                                                                                    |     |
|                       | Version 1.1.1507012                                                                                                    |     |
|                       | Click to download the firmware                                                                                                    |     |
|                       | Release note:                                                                                                    |     |
|                       | 1.1.1507012 Fixed *Event http URL can't input '&' or '@'<br>add new RFID WEB page for CP10<br>fixed *Camera LED can't turn off when SIP calls.               |     |
|                       | 1.1.1506090 Change Relay gpio to gpd0<br>Skip call button when call connected, can't hangup with call button now.                                            |     |
|                       | 1.1.1505290 New Events API for callbutton, rfd read, door unlock<br>skip SIP CSeq check for some IP PBX<br>remove user header from SIP registrar request URI |     |
|                       | 1.1.1503043 Fixed *DNS Server can't be saved after reboot.                                                                                                   |     |
|                       | How to update the firmware:<br>1. Reboot the DP104.<br>2. Download the firmware hin file                                                                     |     |
|                       | 3. Login to the DP104's WEB with chrome browser.                                                                                                    |     |
|                       | 4. Go to System->Maintenance->Select the bin file and Upload.                                                                                                |     |
|                       | 5. Wait until the process is finished. DP104 will be rebooted automatically.                                                                                 | •   |

#### 3.2.2 Service Status

You also can see the service status as below:

| Status  |                | Network Status                     |  |
|---------|----------------|------------------------------------|--|
| Service | Device Info    | MAC Address 00:13:4B:E1:40:01      |  |
|         | Service Status | DHCP Status OFF                    |  |
| Device  |                | IP Address 192.168.3.201           |  |
|         |                | Network Mask 255.255.0.0           |  |
| System  |                | Default Gateway 192.168.1.1        |  |
|         |                | DNS 8.8.8.8                        |  |
|         |                | Phone Status                       |  |
|         |                | SIP Number 01001                   |  |
|         |                | Registration State Online          |  |
|         |                | Registration Address 192.168.1.251 |  |
|         |                | Port 5060                          |  |
|         |                |                                    |  |

#### Status — Service Status

#### 3.3 Service

#### 3.3.1 SIP

Now you can select "service" in the first level of menu then click on "SIP" bar in the second level of menu to register your DP-104 SIP IP video door phone to SIP server.

Disable Cloud Service. And input your data to each fields.

You can click on "Add" button to add more dial button for use.

When you have finished the input data of each field, clicking on "save" button on the screen to save your registration data. The screen is shown as follows.

#### Service — SIP

| Status  |                | Cloud Service and Re                                  | egistration                                                                                        |
|---------|----------------|-------------------------------------------------------|----------------------------------------------------------------------------------------------------|
| Service | SIP            | Cloud Service For APP                                 | Cloud Service                                                                                      |
| Device  | Calls<br>Video | Registration Enabled                                  |                                                                                                    |
| System  | RTSP Server    | SIP Information                                       |                                                                                                    |
|         | Web Server     | Display Name<br>Username<br>Auth Username<br>Password | 2N       01001       01001       •••••••   Please input only 0-9. a-z. A-Z and avoid special words |
|         |                | SIP Registrar                                         |                                                                                                    |
|         |                | Registrar Ac<br>Registra                              | ddress 192.168.1.251<br>ar Port 5060                                                               |
|         |                | Registration E                                        | xpires 300 s                                                                                       |
|         |                |                                                       | For example: 2001@192.168.0.254:5060                                                               |
|         | ÷              | Advanced Settings                                     | V                                                                                                  |
|         |                | Outbound                                              | id Proxy                                                                                           |
|         |                | SIP Tr<br>SIP Loc                                     | ransport UDP V<br>ocal Port 5060                                                                   |
|         |                | IP Address Filter F                                   | Enabled 54.215.11.15 -                                                                             |
|         |                | Starting R                                            | TP Port 10100                                                                                      |
|         |                | **•                                                   | Save                                                                                               |

If you would like to make SIP transport, local port...and so on advance setup, please move the cursor to the arrow sign which at the end of "Advanced Settings" and click the left button of your mouse. Then you can input data for advance setting as above.

#### 3.3.2 Calls

Next step, you can setup the ring time and call duration for outgoing calls of the DP-104 SIP IP video door phone by clicking on "Phone->Calls" bar in the second level of menu. You also can input a DTMF code to unlock the door that shown as follows.

#### Service — Calls

| Status  |             | Outgoing Calls               | ^ |
|---------|-------------|------------------------------|---|
| Service | SIP         | Ring Time Limit 60 s         |   |
| Device  | Calls       | Call Duration Limit 180 s    |   |
| System  | RTSP Server | Door unlock key by DTMF code |   |
|         | Web Server  |                              |   |
|         |             | Dierreine hell tone          |   |
|         |             | Play ring bell tone          |   |
|         |             | • On • Off                   |   |
|         |             | Save All                     | ~ |

#### 3.3.3 Video

You can setup the resolution of image, video frame rate and video quality for the live video of IP camera of the DP-104 SIP IP video door phone that shown as follows. Please remember that after you change its data, the system need to reboot.

| Status  |                                             | The system needs to be reboot after modify the following data: |
|---------|---------------------------------------------|----------------------------------------------------------------|
| Service | SIP<br>———————————————————————————————————— | Video Parameters                                               |
| Device  | Video                                       | Video Framerate 20 ×                                           |
| System  | RTSP Server                                 |                                                                |
|         | Web Server                                  | Video CodecH264                                                |
|         |                                             | Video Resolution 1280x720 V                                    |
|         |                                             | Video Quality Highest V                                        |
|         |                                             | Video CodecMJPG                                                |
|         |                                             | Video Resolution 800x480 V                                     |
|         |                                             | Video Quality Normal V                                         |
|         |                                             | Save All Reboot                                                |

#### Service — Video

#### 3.3.4 RTSP Server

The Real Time Streaming Protocol (RTSP) enables you to watch live video from DP-104 SIP IP video door phone connected to the RTSP server.

Now you can enable RTSP server by clicking on "RTSP Server" bar in the second level of menu for real-time watching who is at your door. Please remember that after you change its data, the system need to reboot.

| Status  |             | RTSP Server                                          |             |
|---------|-------------|------------------------------------------------------|-------------|
| Service | SIP         | The system needs to be reboot after modify the follo | owing data: |
| Device  | Video       | RTSP Server Enabled                                  |             |
| System  | RTSP Server | MJPG URL /cam1/                                      | mpeg4       |
|         | Web Server  | MJPG Audio Type 🛛 aac 🗸                              |             |
|         |             | H264 URL /cam1/                                      | h264        |
|         |             | H264 Audio Type aac 🗸                                |             |
|         |             | S                                                    | Save Reboot |
|         |             |                                                      |             |
|         |             |                                                      | ~           |

#### Service — RTSP Server

#### 3.3.5 Web Server

If you would like to change the account name and password, please click on "web server" bar in the second level of menu as follows.

| Status  |              | Web Server |                                                         |   |
|---------|--------------|------------|---------------------------------------------------------|---|
| Service | SIP<br>Calls | Account    | admin                                                   |   |
| Device  | Video        | Password   | Please input only 0-9, a-z, A-Z and avoid special words |   |
| System  | RTSP Server  | HTTP Port  | 80                                                      |   |
|         | Web Server   |            | Modify                                                  |   |
|         |              |            |                                                         |   |
|         |              |            |                                                         |   |
|         |              |            |                                                         | ~ |

#### Service — Web Server

#### 3.4 Devices

#### 3.4.1 Volume Control

If you would like to adjust the volume of speaker and microphone, please select "device" in the first level of menu and click on "Volume Control" bar in the second level of menu as follows:

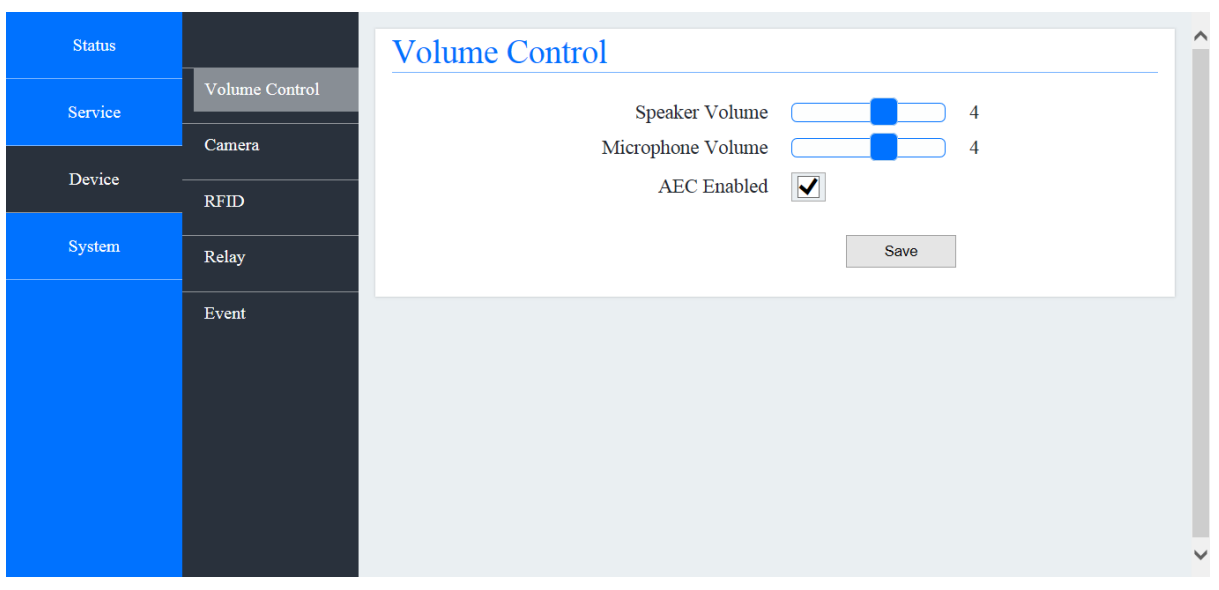

**Device — Volume Control** 

#### 3.4.2 Camera

If you would like to adjust the brightness and contrast of IP camera of the DP-104 SIP IP video door phone, please select "device" in the first level of menu and click on "Camera" bar in the second level of menu. You also can decide to open or close the light of the camera LED that shown as follows:

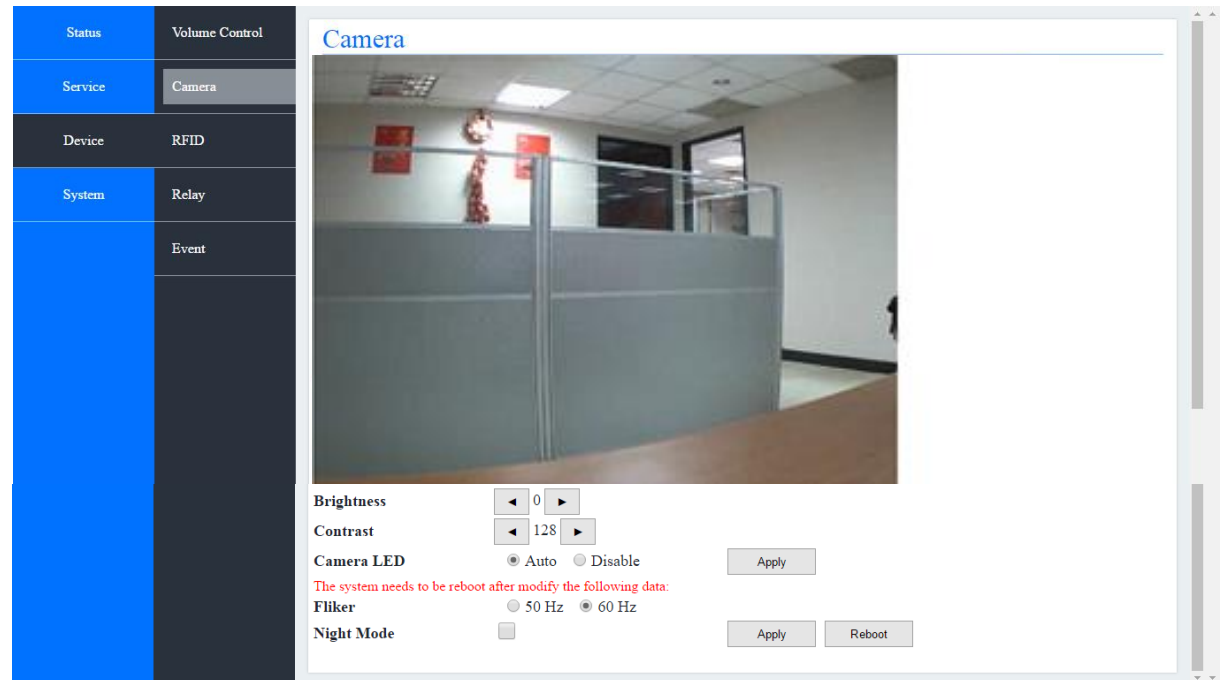

#### Device — Camera

#### 3.4.3 RFID

DP-104R supports RFID reader for MiFare. Therefore the MiFare card can connect to DP-104R device. There is a unique ID for RFID card and can NOT be revised and copied. Because of this characteristic, user can apply it as a recognizable identify.

Users can input 100 ID into the memory of DP-104R on web configure page. When the read ID number and the ID number which in the memory match, user can open the door.

Now we describe how to do RFID (Radio Frequency Identification) set up here. Please select "device" in the first level of menu and click on "RFID" bar in the second level of menu as follows:

| Status  |                | RFID                          |                                              |         |
|---------|----------------|-------------------------------|----------------------------------------------|---------|
| Service | Volume Control | All Auth Unauth               |                                              |         |
| Daviaa  | Camera         | ^                             |                                              |         |
|         | RFID           | A zone                        |                                              |         |
| System  | Relay          |                               |                                              |         |
|         | Event          | Sel                           | ect "RFID Authentication" for                | step 2. |
|         |                |                               |                                              |         |
|         |                | <b>RFID</b> Authentication    | 1                                            |         |
|         |                | Unauthorized                  | Authorized                                   |         |
|         |                | B zone                        | 12345678<br>12345679<br>12345680<br>12345681 | ^^      |
|         |                | Record to txt format Download | Delete Refresh                               |         |
|         |                | Authorization File Impor      | rt and Export                                |         |
|         |                | Choose File                   | 瀏覽<br>Import                                 | 1       |
|         |                | Export Export                 |                                              | ~ ~     |

Device — RFID (For RFID Setting)

Step 1: You can set up the RFID device through Web Configure which provides by Avadesign.

Step 2: After log in Web Configure page, you will see the interface as above diagram and you can place your card on the sensor area of DP-104R more than 2 seconds and the card number will be shown on A zone and B zone after device read card. If you would like to set up ID identified, choose the card number from B zone and transfer to C zone. Also you need to select RFID Authentication. Then the card owner which is in C zone can open the door. Now, you finish the setting procedure.

Step 3: You also can check history to realize which card pass in RFID log because it could recode last 100 unit data

#### 3.4.4 Relay

This feature allows you to set relay timer as shown below:

| Status  |                    | Relay Timer      | ^ |
|---------|--------------------|------------------|---|
| Service | Volume Control     | Relay Timer: 1 s |   |
| Device  | Camera<br><br>RFID | Save             |   |
| System  | Relay              |                  |   |
|         | Event              |                  |   |
|         |                    |                  |   |
|         |                    |                  |   |
|         |                    |                  |   |
|         |                    |                  | ~ |

Device — Relay

#### 3.4.5 Event

This feature allows you to set up event as shown below:

| Status  |                | Call Button Event                                                      |     |
|---------|----------------|------------------------------------------------------------------------|-----|
| Service | Volume Control | API URL(GET): http:// 192.168.0.254/callbutton.cgi                     |     |
| Device  | Camera         |                                                                        |     |
|         | RFID           | RFID Read Event                                                        |     |
| System  | Relay          | API URL(GET): http:// 127.0.0.1/DP/doorunlock.ncgi?id=\$CARDID&mac=0   | 4   |
|         | Event          | RFID Read Event to Other server                                        |     |
|         |                | API URL(GET): http:// server/rfidread.cgi?id=\$CARDID&mac=\$MAC&time   |     |
|         |                | Doorunlock Success Event                                               |     |
|         |                | API URL(GET): http:// admin:admin@192.168.3.118:5000/security_guard.   | ~~~ |
|         |                | Doorunlock Unsuccess Event                                             |     |
|         |                | API URL(GET): http:// 192.168.1.254/cgi-bin/doorunlock.cgi?id=\$CARDID |     |
|         |                |                                                                        |     |
|         |                | Save All                                                               | J.  |
|         |                |                                                                        |     |
|         |                | The default door unlock API is                                         |     |
|         |                | http://127.0.0.1/DP/doorunlock.ncgi?id=\$CARDID                        |     |
|         |                | SCARDID is setting for transmitting the UID.                           |     |
|         |                | STIME is setting for time of the log.                                  |     |
|         |                | <b>STZ</b> is setting for time zone of the log.                        | ~ ~ |

DP-104R can be used to integrate other applications, you can also specify the card ID transmitted to a remote server by key in your service IP to API URL (GET): http:// via HTTP protocol and response data by the server to determine whether open the door or not. In this step, please don't select RFID Authentication.

[Remark] API URL (GET): The open door http API of DP-104 SIP IP video door phone is <u>http://127.0.0.1/DP104/doorunlock.ncgi?id=\$CARDID</u>

You do NOT need to input card number. And no card number saves in the DP-104 SIP IP video door phone.

#### 3.5 System

#### 3.5.1 Network

The network settings can be found in the menu "Network". Depend on different network environment for each user. You can go to "System" item in the first level of menu and click on "Network" bar in the second level of menu to define the type of your network.

DP-104 SIP IP video door phone supports Ethernet and PPPoE. Ethernet is the most widely-installed local area network (LAN) technology. The Point-to-Point Protocol over Ethernet (PPPoE) is a network protocol for encapsulating PPP frames inside Ethernet frames.

If you click Ethernet, please choose DHCP or Static IP that shown as below. The Dynamic Host Configuration Protocol (DHCP) is a standardized network protocol used on Internet Protocol (IP) networks for dynamically distributing network configuration parameters, such as IP addresses for interfaces and services.

| Status  |             | Network                                                        | ^  |
|---------|-------------|----------------------------------------------------------------|----|
| Service | Network     | The system needs to be reboot after modify the following data: |    |
|         | Date&Time   | Network Type 💽 Ethernet 🔘 PPPoE                                |    |
| Device  | Maintenance | Boot Protocol O DHCP Static                                    |    |
| System  | Reset       | Save Reboot                                                    |    |
|         | Reboot      | The system needs to be reboot after modify the following data: |    |
|         | Language    | DDNS - Go No-IP Registeration                                  |    |
|         | Zungunge    | Server dynupdate.no-ip.com                                     |    |
|         |             | Username xxxxxxx@xx.yy.zz                                      |    |
|         |             | Password •••••                                                 |    |
|         |             | Hostname xxxxxx.no-ip.org                                      |    |
|         |             |                                                                | ~~ |
|         |             | Save Reboot                                                    |    |
|         |             |                                                                |    |
|         |             | Packets Capture                                                |    |
|         |             |                                                                | ~~ |

#### System — Network — Ethernet — DHCP

| Status   |             | Network                                |             |               |           |       |      |
|----------|-------------|----------------------------------------|-------------|---------------|-----------|-------|------|
| Service  | Network     | The system needs to be reboot after mo | dify th     | e followir    | ig data   |       |      |
|          | Date&Time   | Network Type                           |             | Ethernet      | O PI      | PPoE  | 1    |
| Device   | Maintenance | Boot Protocol                          | 01          | DHCP          | Stat      | ic    |      |
| <b>C</b> |             | IP Address                             | 192         | . 168         | . 3       |       | 201  |
| System   | Reset       | Network Mask                           | 255         | . 255         | . 0       | -     | 0    |
|          | Reboot      | Default Gateway                        | 192         | . 168         | . 1       |       | 1    |
|          | Language    | DNS Server                             | 8           | . 8           | . 8       | -     | 8    |
|          |             |                                        |             | Save          |           | Re    | boot |
|          |             | The system needs to be reboot after mo | dify th     | e followir    | ıg data   |       |      |
|          |             | DDNS                                   | - <u>Go</u> | NO-IP Ke      |           |       |      |
|          |             | Server                                 | r uyi       | iupuate.no-   | p.com     |       |      |
|          |             | Username                               |             | 000000@000.99 | 1.ZZ      |       |      |
|          |             | Password                               | ••          | •••••         |           |       |      |
|          |             | Hostname                               | xxx         | xxx.no-ip.o   | g         |       |      |
|          |             |                                        |             | Save          | F         | Reboo | t    |
|          |             |                                        |             | Pack          | ets Captı | ıre   |      |
|          |             |                                        |             |               |           |       |      |

### System — Network — Ethernet — Static

# System — Network — PPPoE

| Status  |             | Network                                                        | ^^ |
|---------|-------------|----------------------------------------------------------------|----|
| Service | Network     | The system needs to be reboot after modify the following data: |    |
|         | Date&Time   | Network Type 🔘 Ethernet 💽 PPPoE                                |    |
| Device  | Maintenance | User                                                           |    |
| System  |             | Password                                                       |    |
|         |             | Save Reboot                                                    |    |
|         | Reboot      |                                                                |    |
|         | Language    | The system needs to be reboot after modify the following data: |    |
|         |             | DDNS - Go No-IP Registeration                                  |    |
|         |             | Server dynupdate.no-ip.com                                     |    |
|         |             | Username xxxxxxx@xx.yy.zz                                      |    |
|         |             | Password •••••                                                 |    |
|         |             | Hostname xxxxxx.no-ip.org                                      |    |
|         |             | Save Reboot                                                    |    |
|         |             | Packets Capture                                                |    |
|         |             |                                                                | ~~ |

#### 3.5.2 Date & Time

You can set up the date and time of the DP-104 SIP IP video door phone by manual or NTP (Network Time Protocol) server. If you choose to setup the date and time by manual, please input data for "Date", "Time", and "Time-zone" fields then click on the button of "synchronize with client".

If you would like to synchronize the time automatically, please enable the NTP server that shown as below.

| Status  |                          | Date & Time       |                     | · · · · · · · · · · · · · · · · · · · |
|---------|--------------------------|-------------------|---------------------|---------------------------------------|
| Service | Network                  | Current Time      | 2016/06/21 03:55:07 |                                       |
| Device  | Date&Time<br>Maintenance | Date              | 03 : 54 : 59        |                                       |
| System  | Reset                    | Time-zone         | GMT+08:00 V         |                                       |
|         | Reboot                   |                   | Sync. with Client   |                                       |
|         | Language                 | NTP Server        | UseNTP Server       |                                       |
|         |                          | NTP ServerAddress | pool.ntp.org        |                                       |
|         |                          |                   | Apply               |                                       |
|         |                          |                   |                     |                                       |

System — Date & Time

#### 3.5.3 Maintenance

#### 3.5.3.1 Upgrade DP-104 Firmware

Before you select "System" in the first level of menu and click on "Maintenance" bar in the second level of menu to make new configuration, you need to download the firmware file of the DP-104 SIP IP video door phone. Please visit http://220.135.186.178/dp104/firmware to download the firmware file and save in your computer.

During upload the file for configuration, please keep the power supply is connect to plug-in. After the upgrade is complete, please check and confirm the firmware version has changed.

#### System — Maintenance

| Status  |             | Maintenance                                                                 |        |  |  |  |
|---------|-------------|-----------------------------------------------------------------------------|--------|--|--|--|
| Service | Network     | Firmware                                                                    |        |  |  |  |
| Device  | Date&Time   | Please keep power connection during configuration upload or backup process. |        |  |  |  |
| System  | Maintenance | Upload Configuration 瀏覽                                                     | Upload |  |  |  |
| System  | Reset       |                                                                             |        |  |  |  |
|         | L anouace   |                                                                             |        |  |  |  |
|         |             |                                                                             |        |  |  |  |
|         |             |                                                                             |        |  |  |  |
|         |             |                                                                             |        |  |  |  |

#### 3.5.4 Reset

#### 3.5.4.1 How to return to default setting for your DP-104 SIP IP video door phone?

DP-104 SIP IP video door phone provides two different methods to recover the default setting for user.

(1) For resetting device to default settings plug in and hold CALL button at the front panel of DP-104 until the camera LED flash quickly about 5 seconds then release the button. The DP-104 IP video door phone will restart automatically and return to default setting.

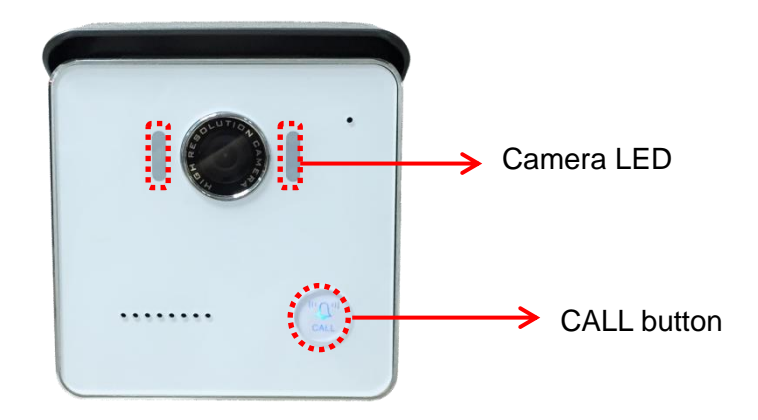

(2) For the version of v1.1.1411060 late, you can select "System" in the first level of menu and click on "Reset" bar in the second level of menu to recover the default setting that shown as following diagram.

| Status  |             | Reset to defualt setting                |
|---------|-------------|-----------------------------------------|
| Service | Network     | *This operation will reboot after reset |
| Device  | Date&Time   | Reset Default                           |
|         | Maintenance |                                         |
| System  | Reset       |                                         |
|         | Reboot      |                                         |
|         | Language    |                                         |
|         |             |                                         |
|         |             |                                         |
|         |             |                                         |

#### System — Reset

#### 3.5.5 Reboot

This function is provided to reboot your DP-104 system that shown as below diagram. You can also click on "Reboot" button to execute reboot work under Network function that described in section 3.5.1 of this manual.

| Status  |                 | Reboot | ^ |
|---------|-----------------|--------|---|
| Service | Network         | Reboot |   |
| Device  | Date&Time       |        |   |
| System  | Maintenance<br> |        |   |
|         | Reboot          |        |   |
|         | Language        |        |   |
|         |                 |        |   |
|         |                 |        |   |
|         |                 |        | ~ |

#### System — Reboot

#### 3.5.6 Language

This function is available for you to setup DP-104 system web page language. You can choose Traditional Chinese or English that shown as following diagram.

|         |           | Oystem — Language |   |
|---------|-----------|-------------------|---|
| Status  |           | Language          | ^ |
| Service | Network   | English 🗸         |   |
| Device  | Date&Time | Apply             |   |
| System  | Reset     |                   |   |
|         | Reboot    |                   |   |
|         | Language  |                   |   |
|         |           |                   |   |
|         |           |                   |   |
|         |           |                   | ~ |

# System — Language

#### Chapter 4 How to find the IP address of your DP-104 SIP IP Video Door Phone

If find out the IP address of DP-104 SIP IP video door phone is difficult for you, please open the web browser and type http:// 220.135.186.178/dp104/utilities/ in the address bar and press Enter. The screen is shown as below.

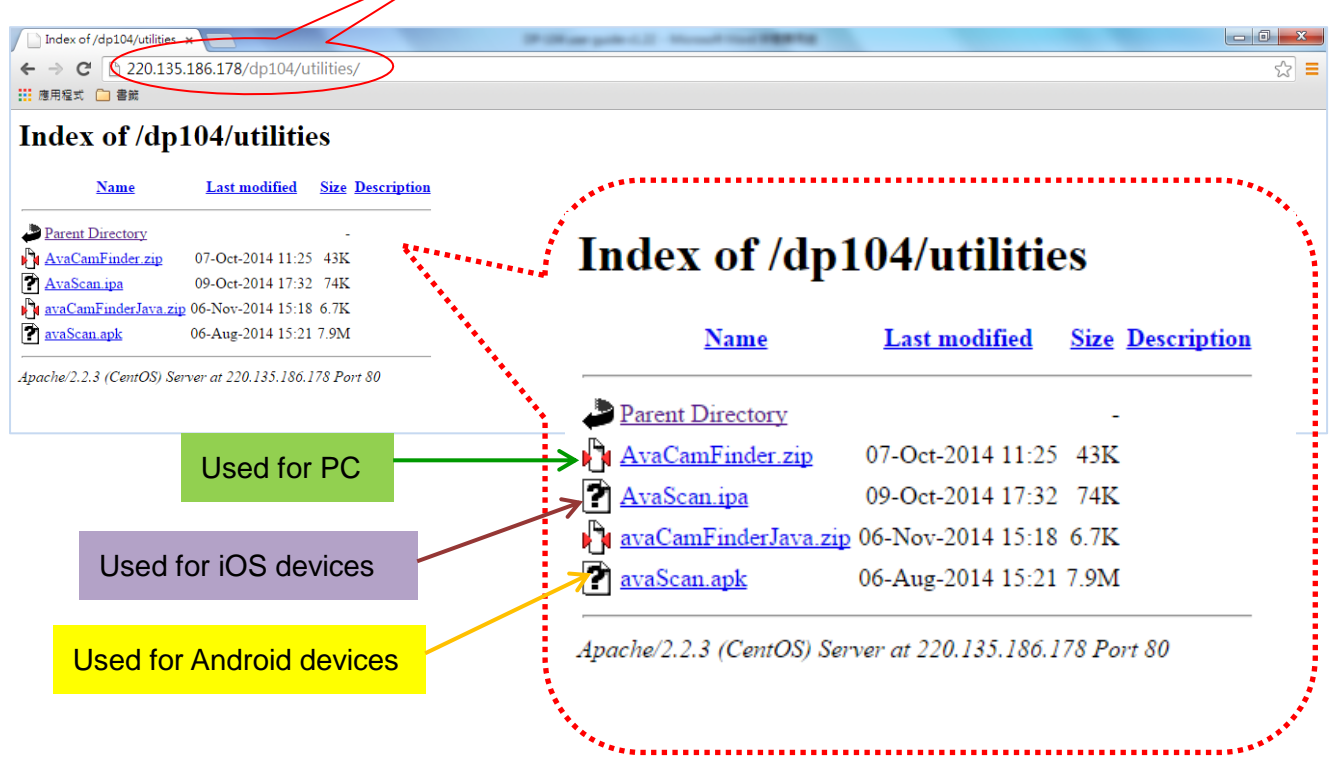

AvaCamFinder.zip is used for your computer. Please click on "AvaCamFinder.zip "and download

1

the file to your PC or Notebook. Then install it. The icon

will display on the desk of your PC or

Notebook. Click on this icon , you will find the IP address of your DP-104 SIP IP video door

phone shows on the screen as follows.

| AvaCamFinder                                           |             |
|--------------------------------------------------------|-------------|
| 192.168.1.12                                           |             |
| MAC ID: 001A97018B87 Version: v1.1.4-7buildIn-D_rec    | ord-2013092 |
| 192.168.1.89                                           |             |
| MAC ID: 00134be14008 Version: 1.1.1409190              |             |
| 192.168.1.87                                           |             |
| MAC ID: 00134be14005 Version: 1.1.1410020              |             |
| 192.168.1.104                                          |             |
| MAC ID: 00134be1400d Version: 1.1.1410170doorunlock    |             |
| 192.168.1.37                                           |             |
| MAC ID: 00134be14017 Version: 1.1.1410020              |             |
| 192.168.1.200                                          |             |
| MAC ID: 000F0D271C94 Version: v1.2.1-0usb-D_record-    | -20140924   |
| 192.168.1.73                                           |             |
| MAC ID: 00134be14010 Version: 1.1.1409250 <u>1</u> 460 |             |
| 192.168.1.47                                           |             |
| MAC ID: 00134be14002 Version: 1.1.1410020              |             |
| 192.168.1.44                                           |             |
| MAC ID: 0002ac5588a8 Version: 1.1.1410210              |             |

**AvaScan.ipa** is used for your mobile devices that developed by iOS such as iPad or iPhone. Please open the Internet browser on your iPad or iPhone and point to an IP address

220.135.186.178/dp104/utilities/. Then download the file with name of AvaScan.ipa on your iPad or iPhone and install it. The icon will appear on the screen of Apps on your iPad or iPhone. Click on this icon a your will find the IP address of your DP-104 SIP IP video door phone show on the screen that is similar with above diagram.

*avaScan.apk* is used for your mobile devices that developed by Android. Please open the Internet browser on your smartphone or tablet and point to an IP address 220.135.186.178/dp104/utilities/. Then you also can see the screen shown on your smartphone as below.

| Name Last modified Size Description                                                                                                    |                                | Index of /d          | ln104/utili             | ties             |
|----------------------------------------------------------------------------------------------------|--------------------------------|----------------------|-------------------------|------------------|
| trent Directory:           vaCem.rap         22-Jul-2014 14-53           vaComEinder.rip         07-Oet-2014 11-25           vaScem.raps         09-Oet-2014 11-32           aScen.ngsk         06-Aug-2014 15-21 | all and a second second second | Name                 | Last modified           | Size Description |
| e/2.2.3 (CentOS) Server at 220.135.186.178 Port 80                                                                                                    | 1                              | Parent Directory     |                         | -                |
|                                                                                                    |                                | AvaCam.zip           | 22-Jul-2014 14:53       | 41K              |
|                                                                                                    |                                | AvaCamFinder.zi      | 07-Oct-2014 11:25       | 43K              |
|                                                                                                    |                                | AvaScan.ipa          | 09-Oct-2014 17:32       | 74K              |
|                                                                                                    |                                | avaScan.apk          | 06-Aug-2014 15:21       | 7.9M             |
|                                                                                                    |                                | Apache/2.2.3 (CentOS | \$) Server at 220.135.1 | 86.178 Port 80   |
|                                                                                                    |                                |                      |                         |                  |
|                                                                                                    |                                |                      |                         |                  |
|                                                                                                    |                                |                      |                         |                  |

Please download the file with name of avaScan.apk to your smartphone or tablet and install it. The

icon of avaScan will appear on the screen of Apps on your smartphone. Click on this icon

you can choose "search Cam" to see the IP address of your DP-104 SIP IP video door phone that

🕹 🕸 🕅 🛜 📶 68% 🛑 4:58 PM

f

shown as right side.

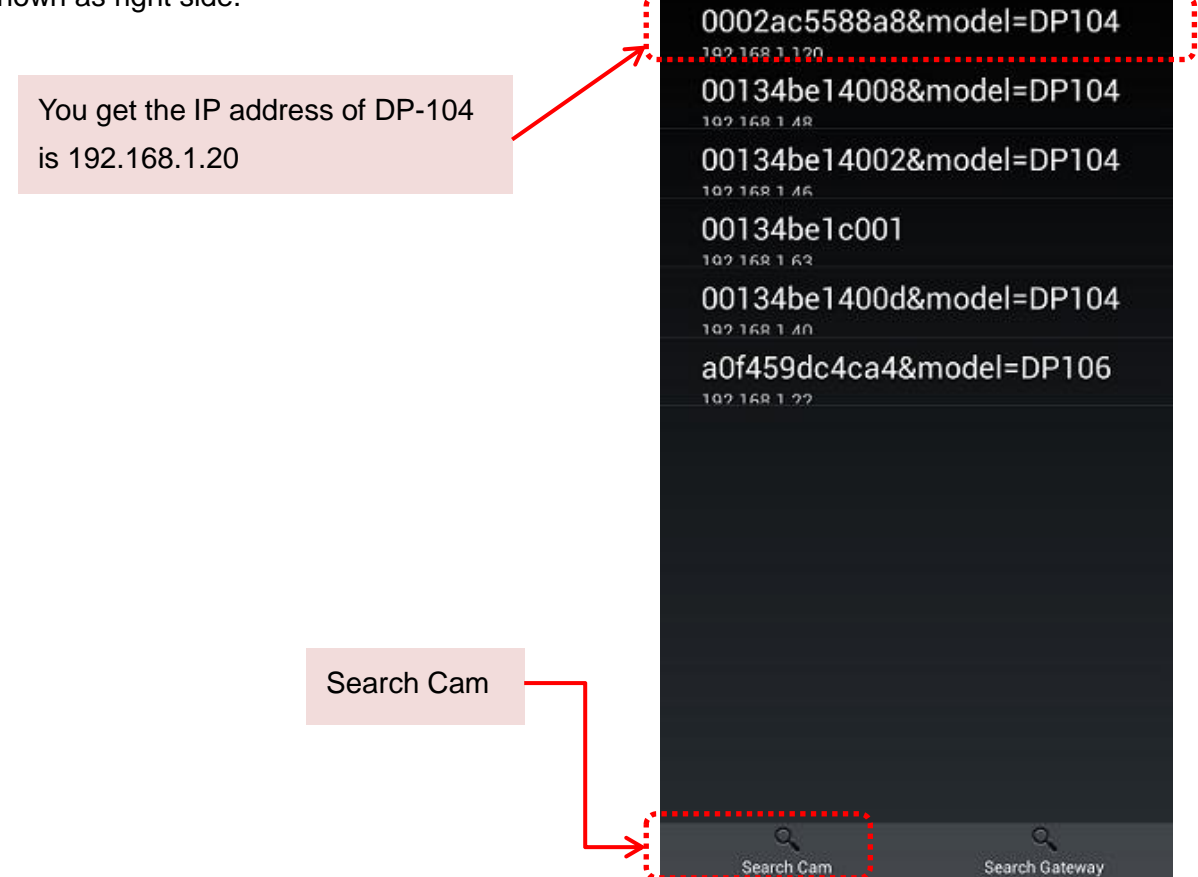

# Chapter 5 DI/DO of DP-104 SIP IP video door phone instruction

This section describes how to connect door lock/unlock control signal or alarm signal on the printed circuit board (PCB) of DP-104 SIP IP video door phone.

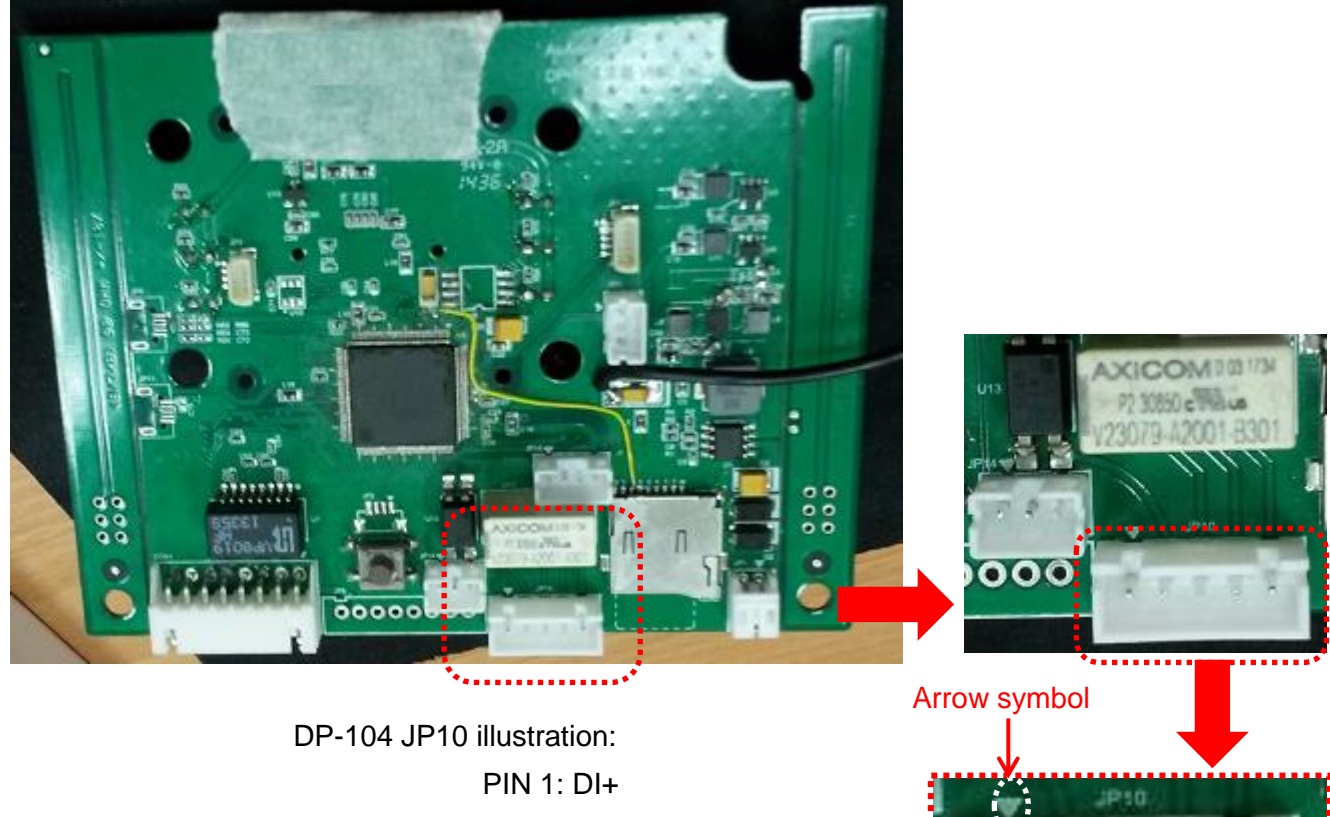

PCB of DP-104

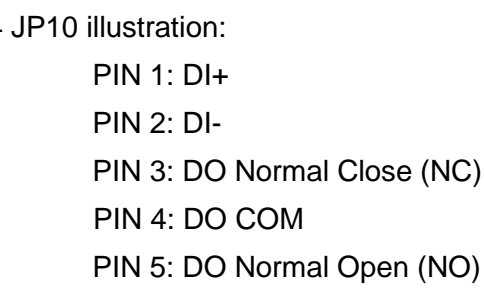

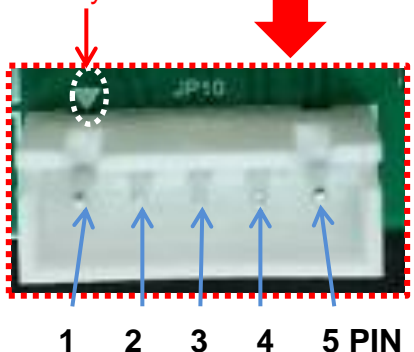

Avadesign provides a DI/DO cable for users as below:

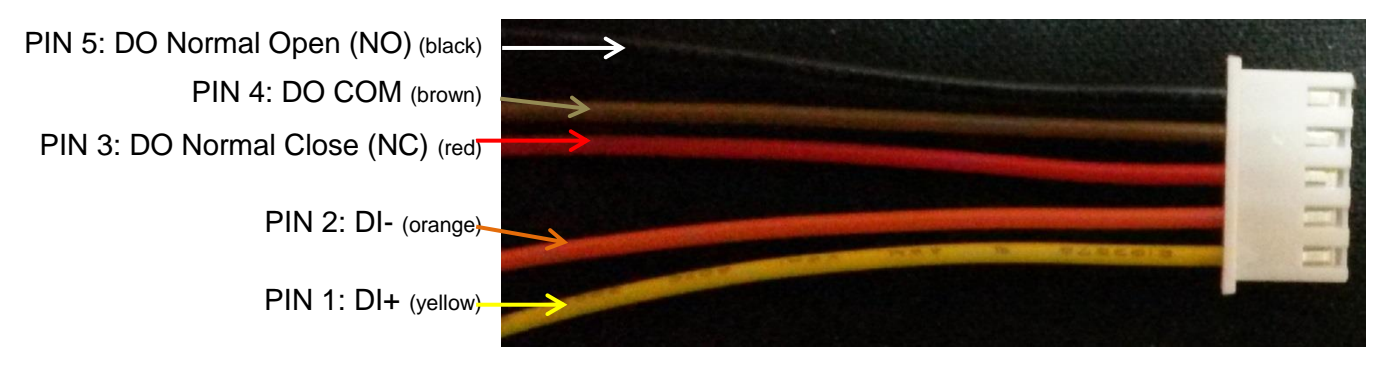

Connect DI/DO cable to the PCB of DP-104 as below diagram:

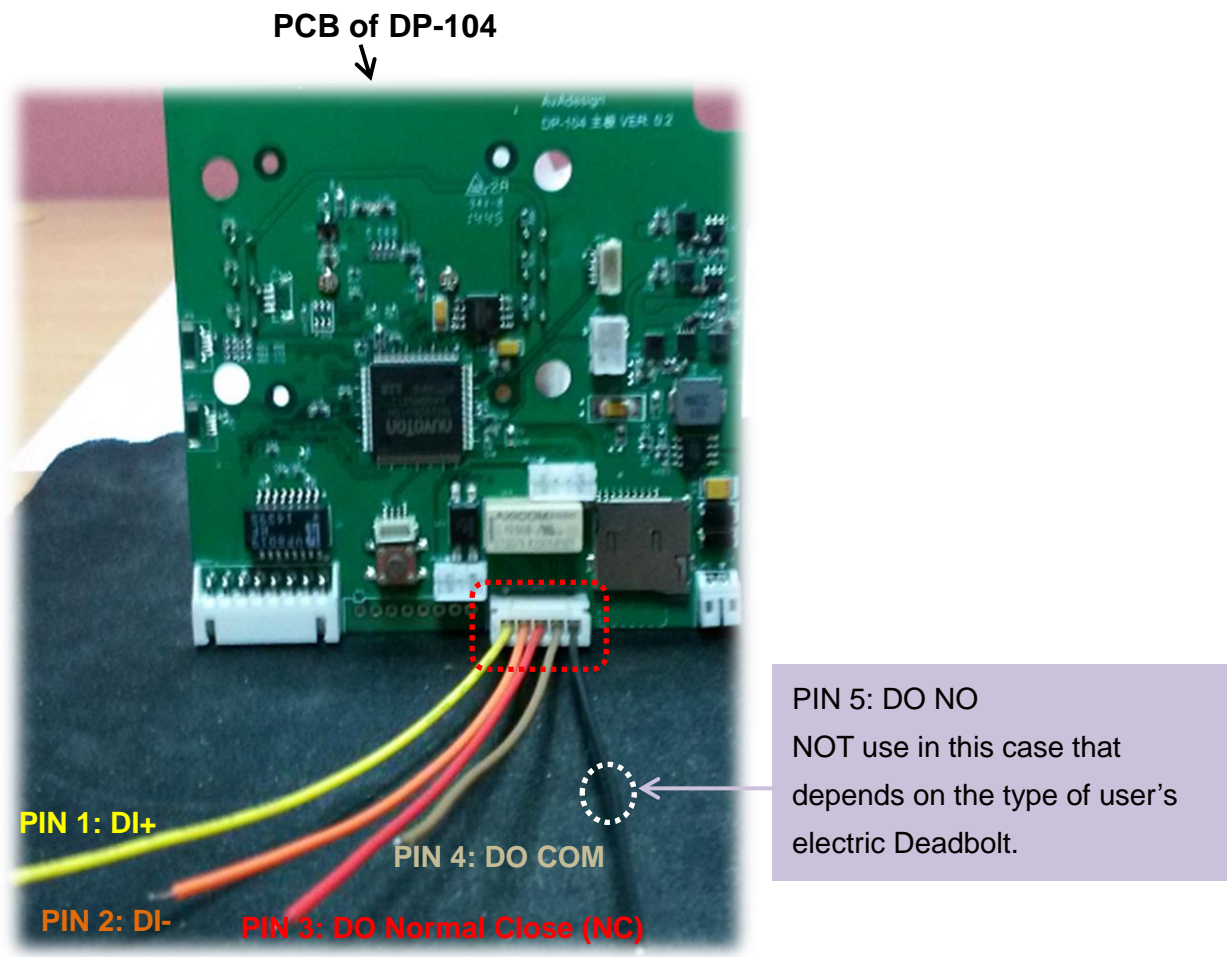

PIN 5: DO Normal Open (NO)

DI connects to the sensor for notifying the status, so that the CPU to do the appropriate action. DO connect to control device. According to the status of device can be accessed (NC—COM) or (NO—COM). The PCB controls the power ON/OFF status of device by relay.

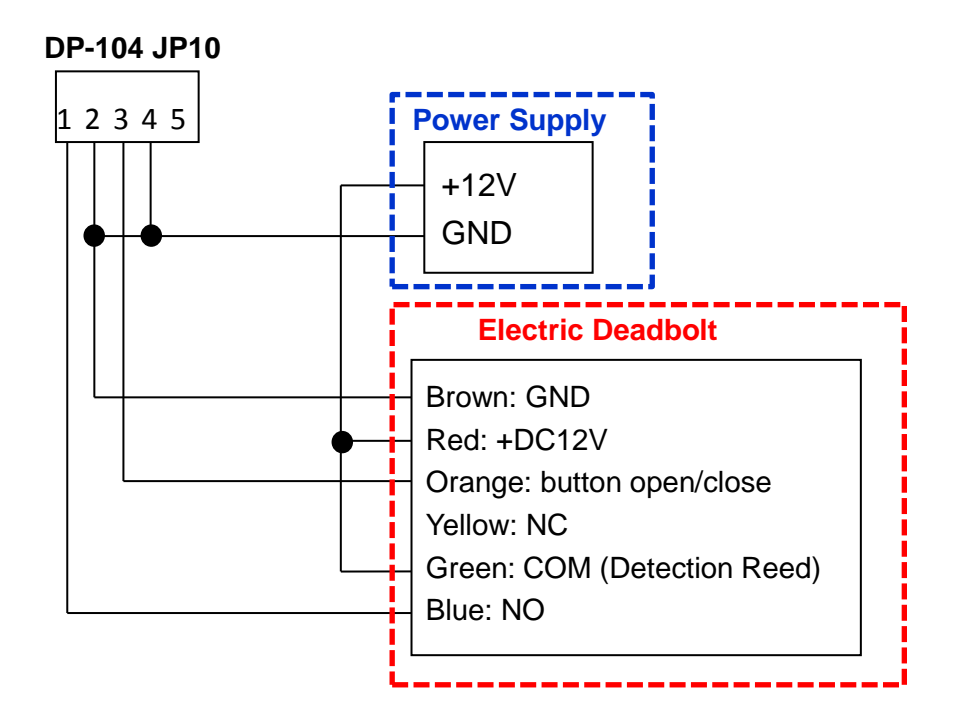

Connect condition of DP-104 SIP IP video door phone and Electric Deadbolt is shown as below.

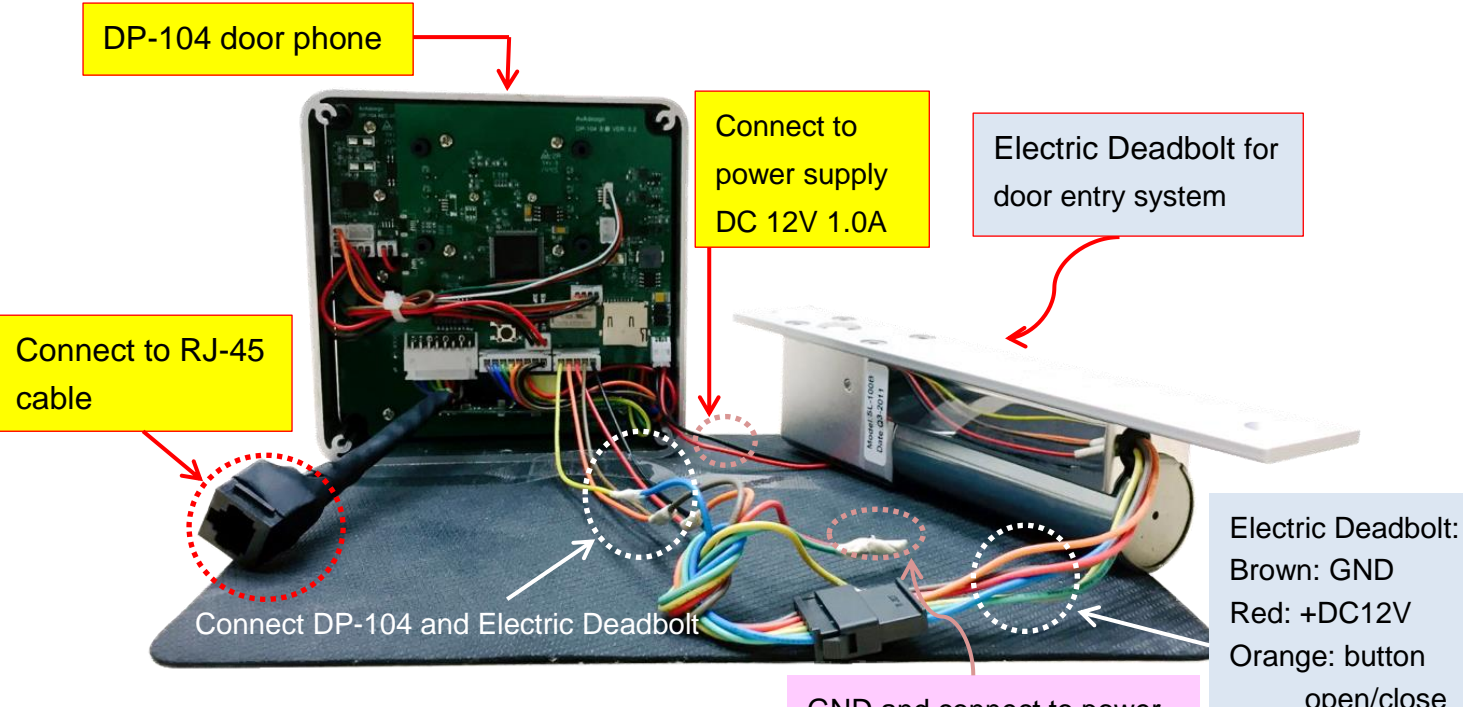

GND and connect to power +DC12V of Electric Deadbolt Electric Deadbolt: Brown: GND Red: +DC12V Orange: button open/close Yellow: NC Green: COM (Detection Reed) Blue: NO

# Chapter 6 Mechanical dimensions for the DP-104 SIP IP video door phone

- Dimensions (H x W x D): 114x114x35mm
- Weight: 290g
- Color of Door phone Faceplate: White

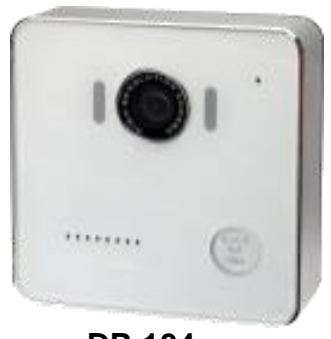

DP-104

#### **Order Information:**

| Model No. | Standard     | Adapter      | PoE          | RFID         |
|-----------|--------------|--------------|--------------|--------------|
| DP-104    | ✓            |              |              |              |
| DP-104P   | ✓            |              | $\checkmark$ |              |
| DP-104R   | $\checkmark$ |              |              | $\checkmark$ |
| DP-104PR  | ✓            |              | ✓            | ✓            |
| DP-104A   | ✓            | $\checkmark$ |              |              |
| DP-104AP  | ✓            | $\checkmark$ | $\checkmark$ |              |
| DP-104AR  | ✓            | $\checkmark$ |              | ✓            |
| DP-104APR | ✓            | $\checkmark$ | ✓            | $\checkmark$ |

Mounting accessories (Surface-Mount Bezel included with all Door phone Kits)

Roof

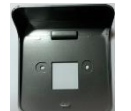

Dimensions (H x W x D): 127x120x44mm

Panel

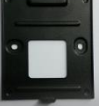

Dimensions (H x W x D): 96x82x3mm

# **Chapter 7 Applications**

The application of DP-104 SIP IP Video Door Phone is shown as follows.

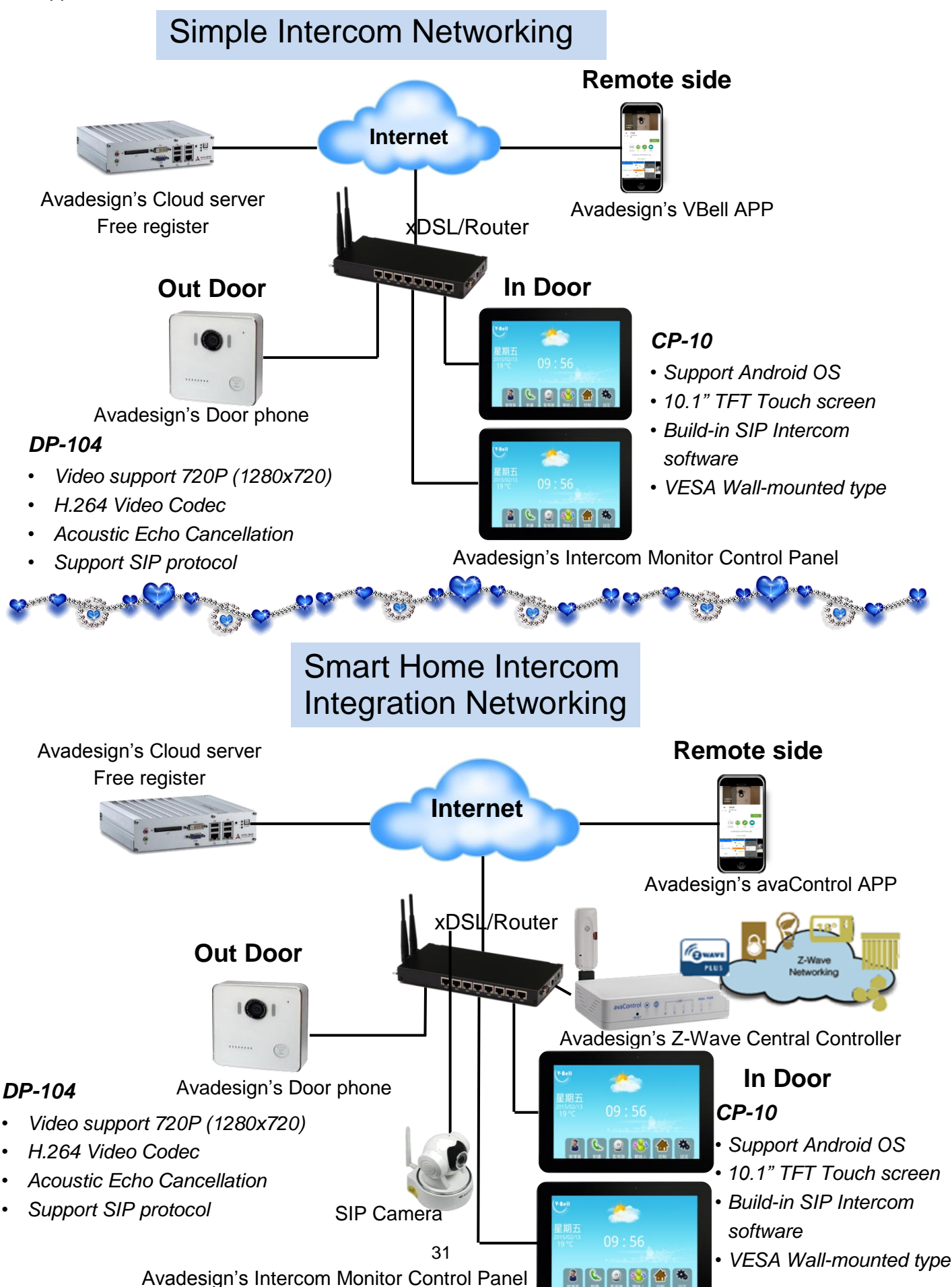